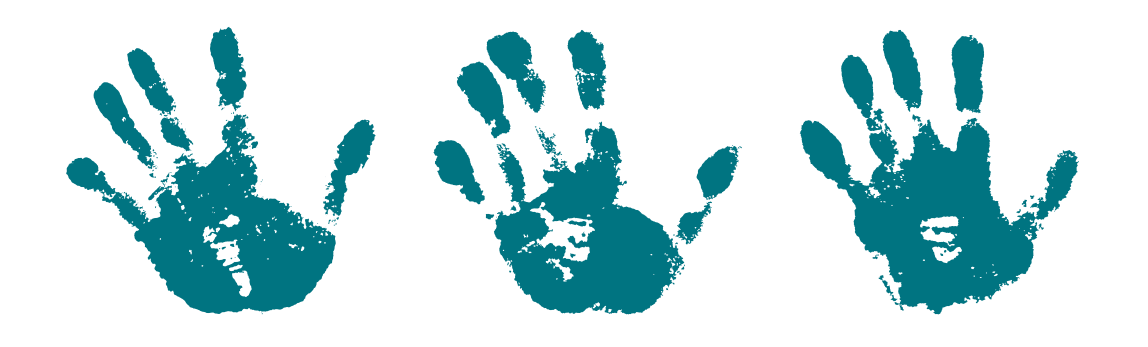

# Growing Futures Guidebook Approved Relative Providers

How to create a Growing Futures account and register for training

Child Care Assistance Program Economic Assistance Policy NORTH Dakota | Human Services Be Legendary.<sup>™</sup>

#### Create an account with Growing Futures

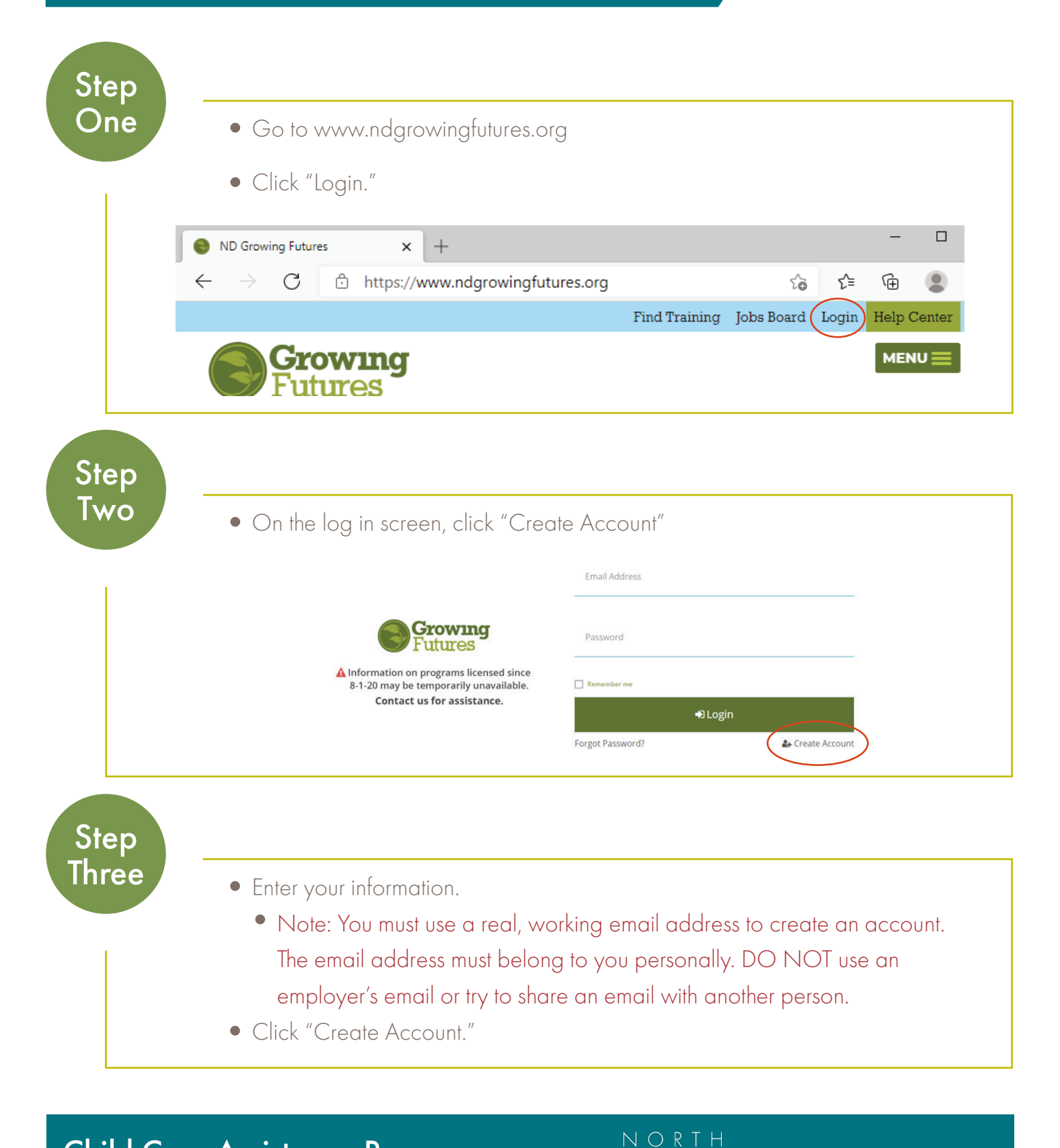

Child Care Assistance Program Economic Assistance Policy

Human Services

Be Legendary.

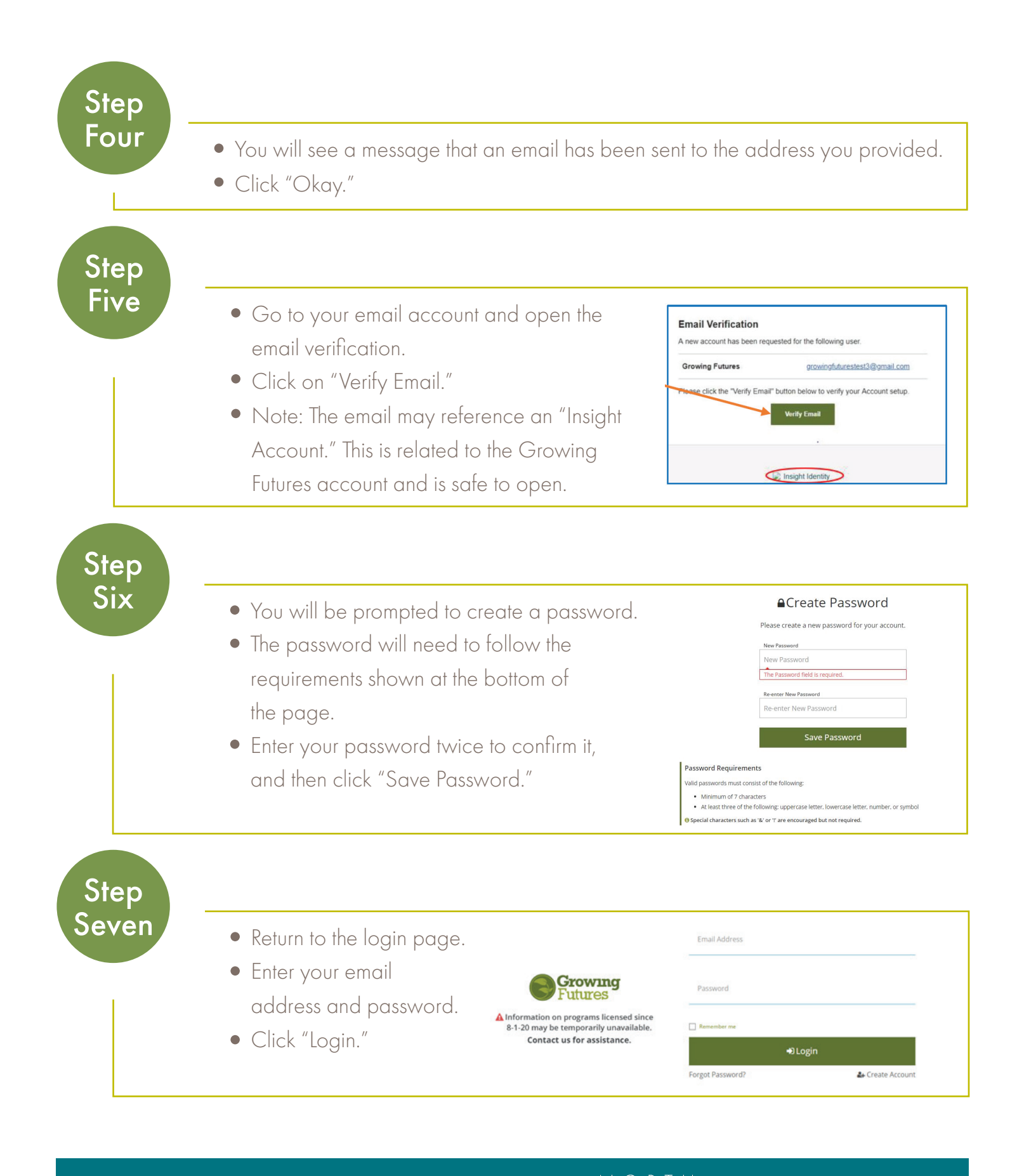

Child Care Assistance Program Economic Assistance Policy

**kota** Human Services Be Legendary.<sup>™</sup>

| Step<br>Eight | <ul> <li>To verify you do not already have an existing account you will need to provide information such as birth date and the last five digits of your social security number.</li> <li>After you have entered that information click "Next," and the system will look for an existing account with your information.</li> </ul>                                                                                                    |
|---------------|----------------------------------------------------------------------------------------------------|
| Step<br>Nine  | <ul> <li>If no existing account is found, you will be directed to complete the application form for a new Basic Individual Account.</li> <li>You will need to enter the following: <ul> <li>A mailing address</li> <li>A home address</li> <li>A primary phone number</li> <li>Any previous or maiden names, if applicable</li> <li>Your enrollment status in a federally recognized tribe, if applicable</li> <li>An indication of which age group you typically work with</li> </ul> </li> </ul> |
| Step<br>Ten   | <ul> <li>You will also be asked to indicate your communication preferences, and review and accept the Growing Futures Registry Privacy Policy.</li> <li>Once complete, click "Submit."</li> </ul>                                                                                                    |

# Congratulations, your account set up is complete!

Child Care Assistance Program Economic Assistance Policy

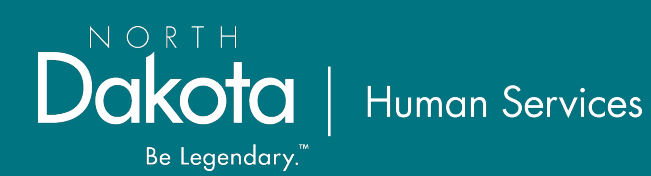

## Step 2: Register for Training

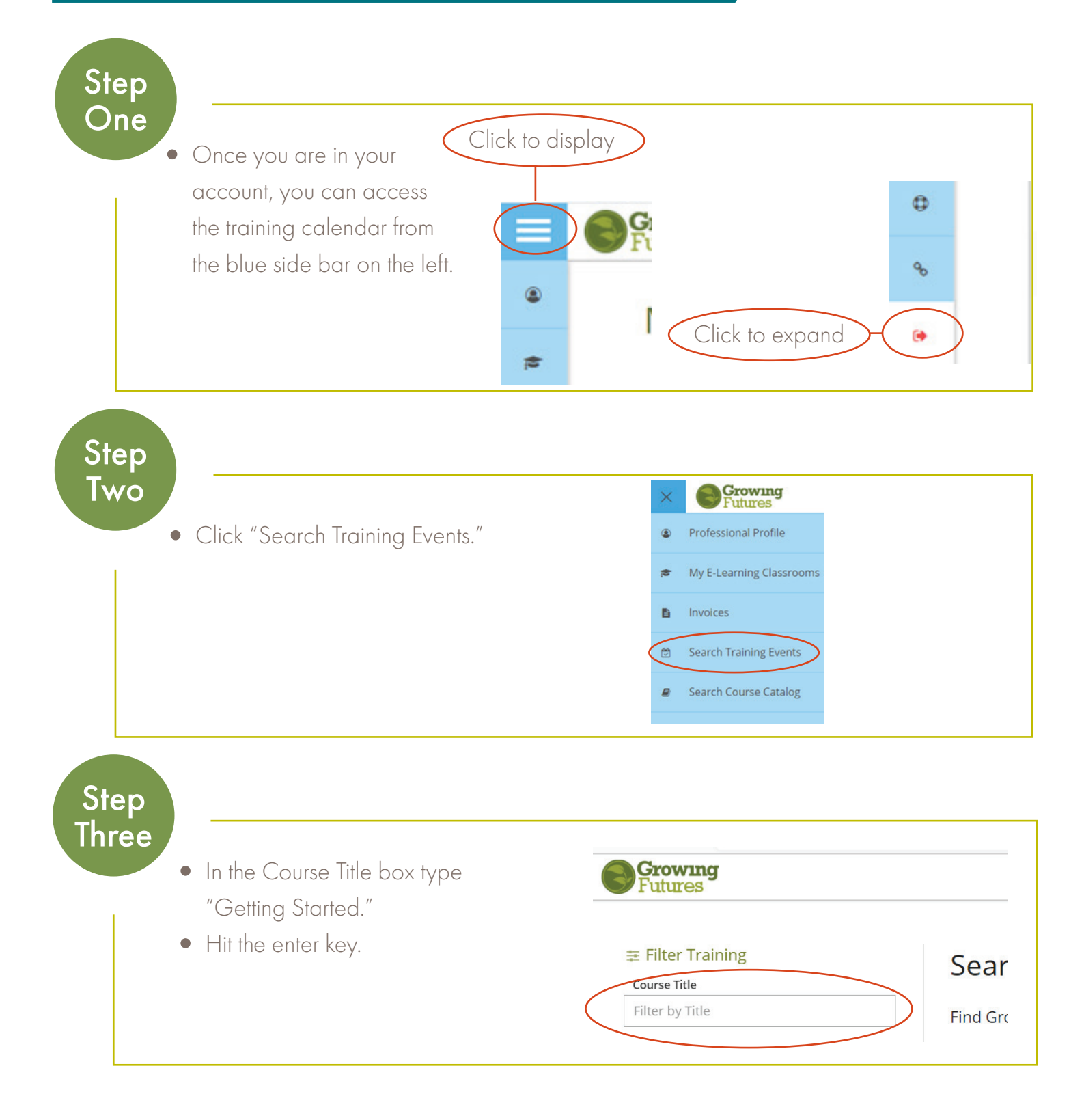

Child Care Assistance Program Economic Assistance Policy

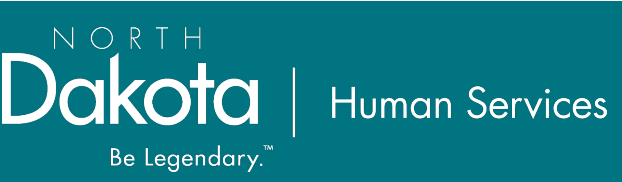

| tep -<br>our | <ul> <li>Click "Register" to e</li> </ul>                                                                                                    | enroll in the course.                                                        |                                              |  |
|--------------|----------------------------------------------------------------------------------------------------|------------------------------------------------------------------------------|----------------------------------------------|--|
|              | Online, ELearning<br>#26285<br>Getting Started<br>Mailable Monday, February 1, 2021 - Sundi<br>Hours 15.00 / Course Level Level 2 Profession. | View Details                                                                 |                                              |  |
|              | Registration Required     Fee Free Event     @ Register By 02/28/2021 Last day to register     Register                                       | Online, E-Learning<br>Primary Trainer<br>© Child Care Aware® of North Dakota | Sponsor<br>Child Care Aware® of North Dakota |  |

#### What's next?

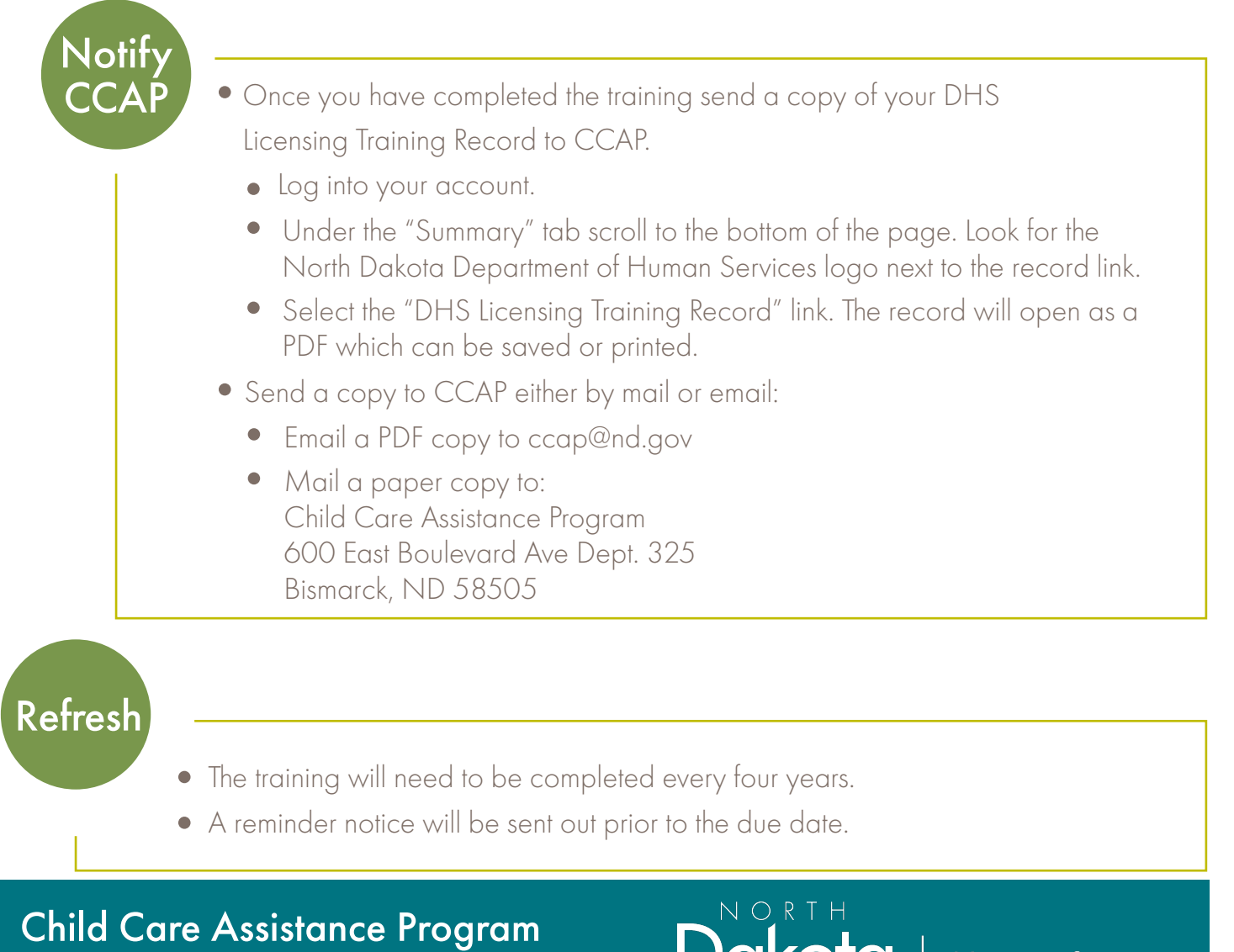

Economic Assistance Policy

Human Services

Be Legendary.

### Up to Date Information

We do our best to keep this information updated. However the most current instructions on this process can always be found on Growing Future's site.

• https://www.ndgrowingfutures.org/files/pdf/ndgf-howtocreateindividualaccount.pdf

#### Account Assistance

For assistance setting up your account, contact Growing Futures directly:

- Phone: 800-997-8516
- Email: registry@ndgrowingfutures.org.
- Help Center: https://www.ndgrowingfutures.org/help-center

Child Care Assistance Program Economic Assistance Policy

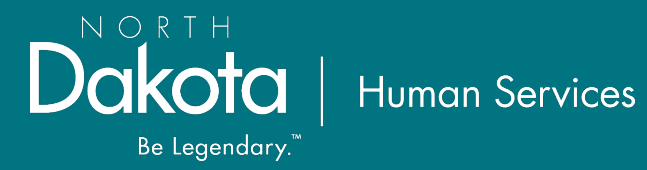